# Upay Booking Procedure

Kellogg College

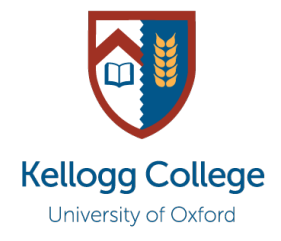

Bookings for Guest Night Dinners and various other College events are made via Upay.

All College members have a Upay account created for them when they join the College. You should have received a welcome email from Upay containing login details. If you have not received or cannot find your welcome email, please contact <u>hospitality@kellogg.ox.ac.uk</u>.

## **Booking Terms and Conditions**

It is essential that you read the Bookings Terms & Conditions document before proceeding with the booking process.

## Logging in

As stated above, you will receive a welcome email from Upay with login details. Please use these to log in at <u>www.upay.co.uk</u>. There is also a Upay app available to download if you prefer.

Enter your login details using the 'Email Address' and 'Password' boxes on the login page. Do not click the 'Register for a Upay Account' or 'Single Sign On' buttons.

| <b>U</b>            | Pay                                                                                                    |       |
|---------------------|----------------------------------------------------------------------------------------------------|-------|
| Email Address       | REGISTER FOR A UPAY ACCOUNT                                                                                                    | >     |
| Password Forgotten? | SINGLE SIGN ON                                                                                                    | >     |
| LOGIN >             | WHAT IS UPAY?<br>Upay is a global payments, loyalty and promotions<br>solution used in all types of retail and hospitality<br>businesses. Features include click and collect order<br>trib booking and events. | ring, |

If you are asked for an affiliate ID, it means you have incorrectly tried to register for an account instead of logging in. Please return to the login page and follow the steps above.

### **Changing your Password**

Before making your first booking, you should change your password to something personal and memorable. You can do this by clicking on the three lines at the top of the homepage:

Then click on 'Account Management' > 'Change Password' and follow the instructions on screen.

#### Adding Money to your Account

To pay for events, you will need to load money onto your Upay account.

From the homepage, click 'Top Up' and select the amount you would like to top up your account by.

| My Balance: £1.62<br>Token Balance: £2.20 | Тор Up |
|-------------------------------------------|--------|
|-------------------------------------------|--------|

Then follow the instructions on the screen to input your card details and process the transaction.

You can save your card to your Upay Wallet for future use, by selecting the 'Save' button:

| Expiry |     |   |
|--------|-----|---|
| _/     |     |   |
| CVV    |     |   |
|        |     |   |
| Save   | PAY | > |

If you need further assistance with topping up your Upay balance, please contact <u>hospitality@kellogg.ox.ac.uk</u>.

### **Booking an Event**

After logging into your account, you will see a 'Book tickets!' button on the homepage – clicking on this shows you a list of upcoming events.

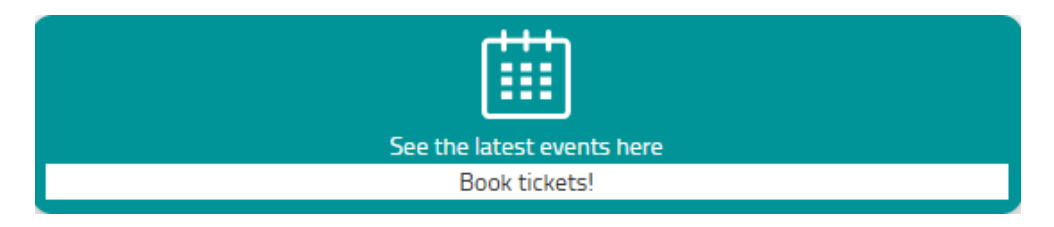

Select the event you would like to book and follow the on-screen instructions which will prompt you to:

- Select the number of tickets you would like to purchase this number varies depending on the event and availability
- Enter your guests' names (if applicable)
- Enter any special requirements use this box to include any dietary requirements, seating requests, and other information you would like to share with the Events team.

| DESCRIPTION                                                | QTY                | COST |
|------------------------------------------------------------|--------------------|------|
| FamilyDay Member                                           | 1                  | Free |
| FamilyDay Member                                           | 1                  | Free |
| Total                                                      |                    | Free |
|                                                            |                    |      |
| I am vegetarian and my guest is allergic to peanuts.       |                    |      |
| Please sit us with other students from the Master of Uniwa | re Studies course. |      |
|                                                            |                    |      |
|                                                            |                    |      |
|                                                            |                    |      |
|                                                            |                    |      |
|                                                            |                    |      |
|                                                            | васк               |      |
|                                                            |                    |      |

Once you have placed your booking, you will receive a confirmation email from Upay.

### **Viewing your Bookings**

Click the 'Book tickets' button on the homepage. You can view future events for which you have booked by clicking 'View Active Bookings', or see a statement of all previous events for which you have booked by clicking 'Bookings Statement'.

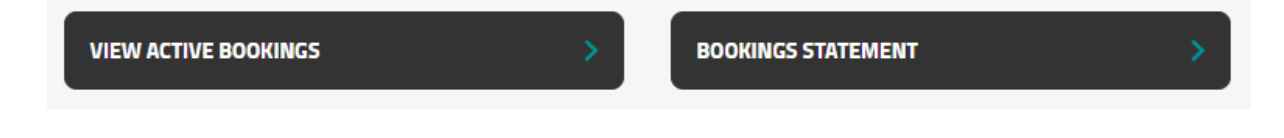

Kellogg College Events Office June 2025